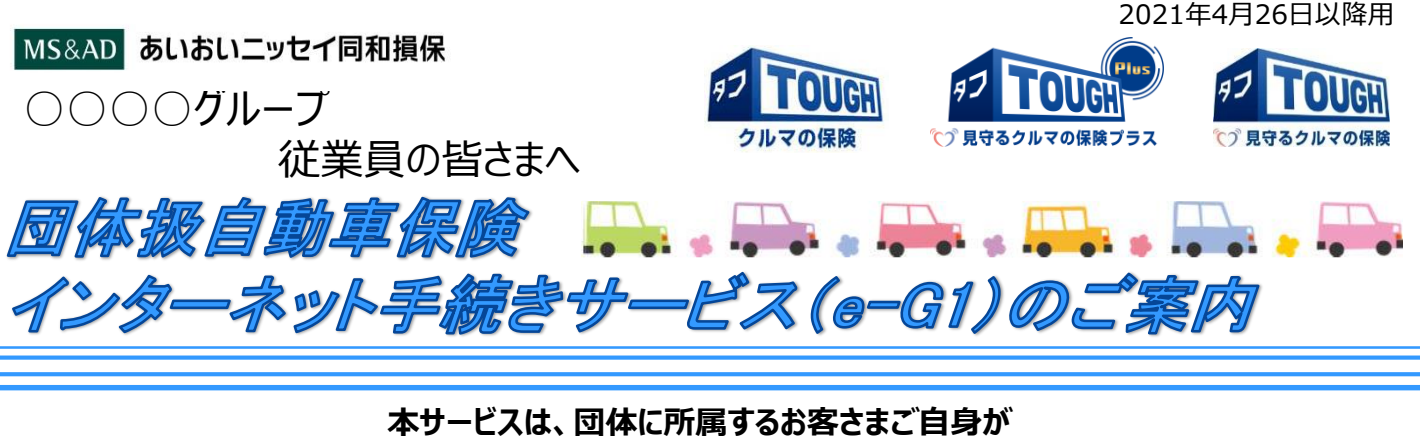

インターネット上で自動車保険の継続手続きまたは新規(他社切替)手続き行うことができるサービスです。

# パソコン・タブレット・スマートフォンから 簡単にお手続きが可能です!!

### インターネットで自動車保険の継続または新規(他社切替)手続きができます。

・ご自宅や職場のパソコン、タブレット、スマートフォンからお客さまご自身でお手続きができます。

#### 申込書や確認書への記入・提出は一切不要です。

・インターネットのみで手続きが完結できます。

#### ご契約内容は、おすすめプランから選択できます。

・おすすめプランだけでなく、お客さまご自身で特約等の補償額も見直しができます。

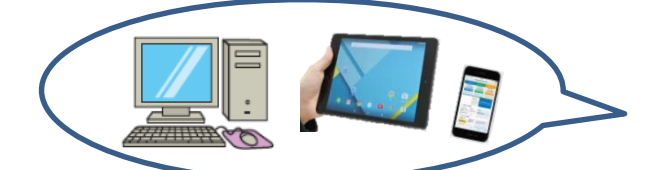

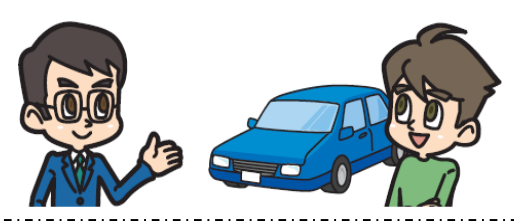

≪お手続き時間および期間≫

【受付時間】午前7時から翌午前2時30分まで(土・日・祝日可、年末年始を除く)

| 【文1)期间】 | 継続手続き       | 「継続手続きのご案内ハガキ」または「満期案内メール」到着時から満期日の前日まで |  |  |
|---------|-------------|-----------------------------------------|--|--|
|         | 新規(他社切替)手続き | 満期を迎えるご契約の満期日3か月前~3日前                   |  |  |

«ご注意»

■継続手続きにあたっては、「継続手続きのご案内ハガキ」または「満期案内メール」をご準備ください。新規(他社切替)手続きにあたっては、 車検証、現在ご契約の自動車保険証券、運転免許証をご準備ください。

- ■本システムのお手続き対象契約は、個人のお客さまがご加入されている「タフ・クルマの保険(個人総合自動車保険)<団体扱>」、「タフ・見守るクルマの保険プラス(「運転特性情報による保険料算出に関する特約」に加え、「ドライブレコーダーによる事故発生の通知等に関する特約」(タフ・見守るクルマの保険プラス(ドラレコ型))または「事故発生の通知等に関する特約」(タフ・見守るクルマの保険プラスS)のいずれかの特約がセットされた「個人総合自動車保険」)<団体扱>」、「タフ・見守るクルマの保険(ドラレコ型)(「ドライブレコーダーによる事故発生の通知等に関する特約」がセットされた「個人総合自動車保険」)<団体扱>」のご契約になります。
- 一部、本システムでお手続きいただけないご契約がございます。本システムでお手続きいただけない場合は、取扱代理店にてお手続きを行って いただく必要があります。
- ■ご契約の手続きが完了した後、1か月を経過しても保険証券・保険契約継続証(ペーパーレス保険証券<sup>(注)</sup>を選択されたお客さまは、 「ご契約内容 確認方法のご案内(「ID/パスワード」通知)ハガキ)が届かない場合は、引受保険会社までお問合わせください。
- ■ご契約後に引受保険会社から確認の連絡をすることがあります。
- インターネット継続サービスは、事前に取扱代理店により登録された
  団体に所属する保険契約者さまのみにご利用いただけるサービスです。
  ご利用の際の推奨環境は右表の通りです。
- これののいのは実気につなり通りです。 ※推奨環境以外については動作保証を致しません。

(注)「ペーパーレス保険証券」は「eco保険証券」のペットネームです。

【e-G1ご利用時の推奨環境】

|   |         | OS                   | ブラウザ                                  |
|---|---------|----------------------|---------------------------------------|
|   | パソコン    | Windows 8.1,10       | Internet Explorer 11<br>Google Chrome |
|   | カゴレット   | iOS 13,14            | Safari                                |
|   | 97091   | Android 8.0,9.0,10.0 | Google Chrome                         |
| Z |         | iOS 13,14            | Safari                                |
|   | スマードリオノ | Android 8.0.9.0.10.0 | Gooale Chrome                         |

## ご利用方法(お手続きの流れ・注意点)

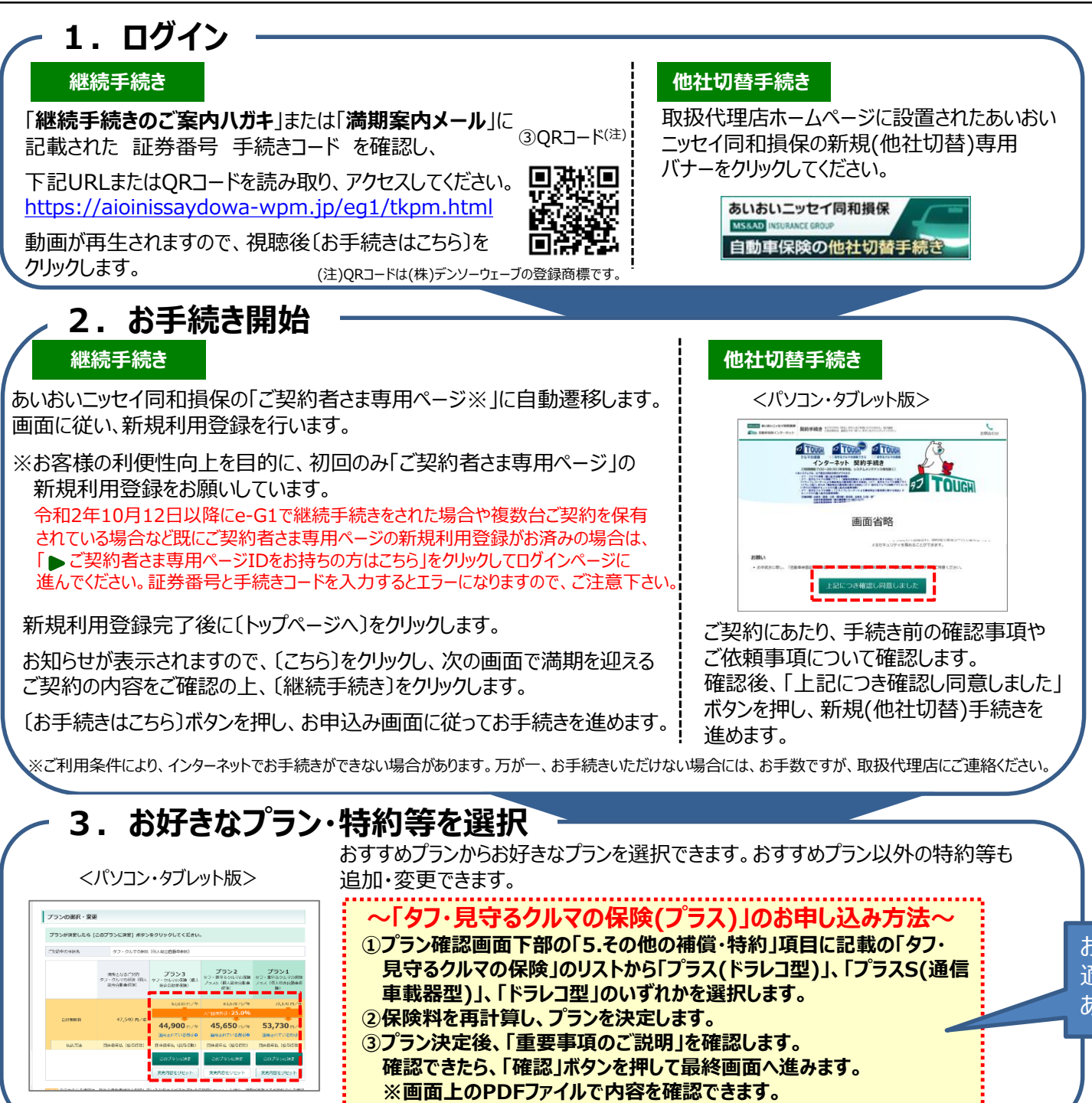

## 4.手続き完了

保険証券・約款の形式を選択します。

※あいおいニッセイ同和損保では、ペーパーレス保険証券・Web約款を推奨しています。紙の使用量の削減等、環境保護にもつながりますので、ぜひご選択ください。

「申し込む」ボタンをクリック(またはタップ)するとお手続き完了です。 ※手続き完了後も契約内容を「申込み内容照会」ボタンで確認できます。

お客さまの利便性を踏まえ、インターネット上で契約可能な現在ご加入の保険会社の商品をご案内しています。

【取扱代理店】 朝日人材サービス株式会社 朝日エンタープライズ 〒930-0084 富山県富山市大手町3-9 TEL 076-405-9110 FAX 076-405-9111 【引受保険会社】 あいおいニッセイ同和損害保険株式会社 富山支店 富山支社 〒930-0057 富山県富山市上本町6-5 TEL 076-493-2051